# Регистрация финансовых операций и документов расчетов с контрагентами

## Оглавление

| P | егистрация финансовых операций и документов расчетов с контрагентами                              | 1      |
|---|---------------------------------------------------------------------------------------------------|--------|
|   | Общие требования к ведению бухгалтерских регистров                                                | 1      |
|   | Регистрация финансовых операций                                                                   | 2      |
|   | Печать регистра финансовых операций                                                               | 4      |
|   | Регистрация документов расчетов с контрагентами                                                   | 4      |
|   | Печать регистра документов расчетов с контрагентами                                               | 5      |
|   | Так же, как любую другую отчетную форму, ее можно распечатать на принтере или сохранить файле PDF | в<br>5 |
|   | Обнуление регистрационных данных                                                                  | 5      |
|   | Сохранение регистров в формате MS Excel                                                           | 6      |
|   |                                                                                                   |        |

# Общие требования к ведению бухгалтерских регистров

Регистрация финансовых операций и расчетных документов (полученных или выставленных счетов) является требованием законодательства ЛР. Согласно Правилам КМ Nr.585 от 21.10.2003 ("Noteikumi par grāmatvedības kārtošanu un organizāciju", ссылка на нормативный документ - <u>http://likumi.lv/doc.php?id=80418</u>), каждой записи бухгалтерского регистра, отражающего хозяйственную деятельность предприятия, должен быть присвоен свой уникальный идентификационный номер (Id.#), и должно быть видно, кто и когда зарегистрировал запись или исправил ее.

В **accorprofi** автором записи в регистре (а также автором внесения исправления в ранее зарегистрированную запись) является пользователь, который вошел в базу данных под своим паролем и в этот момент работает в ней. При работе с программой информация об имени пользователя отражается в верхней части экрана рядом с названием базы данных.

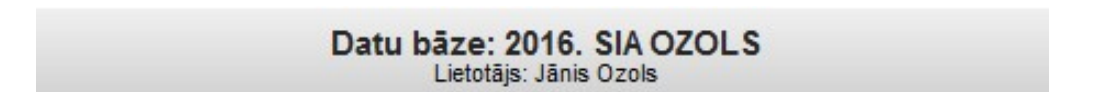

Информация о названии базы данных и имени пользователя

О том, как поменять имя пользователя в программе - см. раздел описания Администрирование базы данных.

## Регистрация финансовых операций

В **accorprofi** есть два метода регистрации финансовых операций: с присвоением каждой операции идентификационного номера (Id.#) сразу после ее ввода или с присвоением Id.# списку операций по запросу.

| -accorprofi-                  | ×      |
|-------------------------------|--------|
| Operāciju reģistrācijas veids | ✓ OK   |
| C Uzreiz                      | Cancel |
| Pēc pasūtījuma                |        |

Выбор метода регистрации финансовых операций

Первый метод регистрации ("uzreiz") позволяет при вводе новой финансовой операции сразу вписывать ld.# в первичный документ (чек, товарную накладную, полученную от поставщика и т.д.), к которому эта операция относится.

Если Вы выбрали второй метод регистрации ("pēc pasūtījuma"), то не забывайте регулярно регистрировать операции (не реже, чем раз в месяц). В начале каждого месяца (не позднее 15 числа), после того, как все операции за предыдущий месяц введены и проверены, установите фильтр (указав в нем период с датой начала и датой конца предыдущего месяца) и нажмите кнопку **R**, расположенную в правой части экрана на функциональной панели.

Также есть возможность зарегистрировать операцию "вручную" — для этого в таблице "Operāciju saraksts" нажмите мышью на пустую клетку "Reg. Id.#" (в которой пока нет номера), после чего программа предложит присвоить этой операции следующий по порядку Id.#.

Одна из возможных стратегий регистрации операций может быть такой: выбрать метод регистрации "pēc pasūtījuma", при этом часть операций (например, связанных с кассой, которые должны регистрироваться в тот же день) регистрировать в ручном режиме, а все остальные – позже через функцию R. В случае, если в списке, который Вы регистрируете через R, каким-то операциям раньше уже были присвоены Id.#, они не поменяются. Зарегистрируются только те операции, у которых Id.# был пустым.

В таблице "Operāciju saraksts" зарегистрированные операции выделены зеленым цветом в столбце "Reg. Id.#":

|            | Finanses     | Pamatlic        | lzekļi | Alga        | Serviss   |          | Izeja     |           |
|------------|--------------|-----------------|--------|-------------|-----------|----------|-----------|-----------|
| Operācijas |              | acijas Norēķini |        | Maksājumi   | Celazīmes | K        | onti Valū | itu kursi |
| 0          | perāciju sai | aksta filtrs    |        |             |           |          |           |           |
| A          | , kods OA:   | Periods:        |        | Debets:     |           | Kredits: | Summa:    | A         |
| Г          |              | · · ·           | · ·    |             | OR        |          | 0.00      | 0.00      |
| -          | Reģ. ld.#    | Datums          | Numurs | An. kods OA | PVN       | Debets   | Kredits   | Summa     |
| *          | Reģ. ld.#    | Datums          | Numurs | An. kods OA | PVN       | Debets   | Kredits   | Summa     |
| ~          | #1           | 05.08.16        |        |             |           | 7120     | 5310 AAA  | 80.0      |
| ~          | #2           | 05.08.16        |        |             |           | 5721     | 5310 AAA  | 16.8      |
| ٠          | #3           | 10.08.16        |        |             |           | 7120     | 5310 BBB  | 150.0     |
| ¥          | #4           | 10.08.16        |        |             |           | 5721     | 5310 BBB  | 31.5      |
| ~          | #5           | 14.08.16        |        |             |           | 7120     | 5310 001  | 50.0      |
| ~          | #6           | 15.08.16        |        |             |           | 7120     | 5310 BBB  | 300.0     |
| ~          | <b>#</b> 7   | 15.08.16        |        |             |           | 5721     | 5310 BBB  | 63.0      |
| ~          | #8           | 26.08.16        |        |             |           | 7110     | 5310 AAA  | 100.0     |
| ~          | ž9           | 26.08.16        |        |             |           | 5721     | 5310 888  | 21.00     |

Таблица "Operāciju saraksts" с зарегистрированными операциями

Если мышью нажать на зеленую клетку с присвоенным операции идентификационным номером (Id.#), то можно увидеть, кто и когда зарегистрировал эту операцию, и также кто и когда внес в нее последнее исправление:

| ×              | corprofi-                      |
|----------------|--------------------------------|
|                | ģistrācijas dati               |
|                | <u>1.# 10</u>                  |
| ējās izmaiņas: | teģistrācijas datums un laiks: |
| 9.2016 23:24   | 2.09.2016 23:24                |
| otājs:         | ietotājs:                      |
| s Ozols        | ānis Ozols                     |
| otajs:         | ietotajs:                      |
| s Ozols        | ānis Ozols                     |

Форма с регистрационными данными финансовой операции

Ниже перечислены программные функции, имеющие отношение к регистрации финансовых операций, доступные при работе с таблицей "Operāciju saraksts":

| Функция                | Описание функции                                             |
|------------------------|--------------------------------------------------------------|
| Crtl+Alt+R             | Выбор метода регистрации: "uzreiz" или "pēc pasūtījuma".     |
| Ctrl+Shift+R (или      | В случае, если операция не зарегистрирована, программа       |
| нажатие мышью в        | предложит ее зарегистрировать (присвоить следующий по        |
| строке с операцией     | порядку Id.#).                                               |
| на клетке "Reǵ. ld.#") | В случае, если операция уже была зарегистрирована, на экране |
|                        | появится информация о том, кто и когда ее зарегистрировал, и |
|                        | также - кто и когда внес в нее последнее исправление.        |
| Ctrl+R                 | Данные о регистрации операции и всех ее исправлениях,        |
|                        | произведенных после того, как она была зарегистрирована.     |
| R                      | Регистрация всех операций согласно фильтру, установленному   |
|                        | .для таблицы "Operāciju saraksts".                           |
| Ctrl+F3                | Поиск операции в таблице "Operāciju saraksts" по ee ld.#.    |

Функции, связанные с регистрацией финансовых операций, доступные при работе с таблицей "Operāciju saraksts"

• Не бойтесь регулярно регистрировать финансовые операции, даже если потом, возможно, придется вносить в них какие-то изменения или, например, возникнет необходимость добавить какие-то операции задним числом. Такое бывает, например, в транспортных компаниях, когда водители сдают свои отчеты о поездках (часто - продолжительных) со всеми документами уже после срока сдачи месячного отчета. Ничего страшного – введите новые операции и зарегистрируйте их. Вы имеете полное право это делать (так же, как и пересдавать отчеты по PVN в случае такой необходимости) до тех пор, пока не сдали Годовой отчет. Главное, на что обращается внимание при налоговых проверках – это чтобы было видно, что операции регистрируются регулярно, а не, допустим, сразу за весь год (что не правильно).

# Печать регистра финансовых операций

В таблице "Operāciju saraksts" установите в фильтре период, за который необходимо распечатать регистр, и нажмите **Alt+F5**. Образец отчетной формы "Operāciju reģistrs", которую можно распечатать на принтере или сохранить в PDF, выглядит так:

| Nr.<br>p.k. | ld.# | Reģistrācijas<br>datums un laiks | Num. | Analit.<br>kods | Datums     | Debets | Kredīts  | Summa  | Val. | Kurss | Summa,<br>EUR | Operācijas apraksts                                                |
|-------------|------|----------------------------------|------|-----------------|------------|--------|----------|--------|------|-------|---------------|--------------------------------------------------------------------|
| 1           | 1    | 02.09.2016 18:51                 |      | -               | 05.08.2016 | 7120   | 5310 AAA | 80.00  | EUR  | 1     | 80.00         | SIA "111111111111111111111" LV1111111111<br>RĚĶ 001000 no 05.08.16 |
| 2           | 2    | 02.09.2016 19:21                 |      | -               | 05.08.2016 | 5721   | 5310 AAA | 16.80  | EUR  | 1     | 16.80         | SIA."111111111111111111111LV11111111111<br>RĚĶ 001000 no 05.08.16  |
| 3           | 3    | 02.09.2016 19:21                 |      | 2               | 10.08.2016 | 7120   | 5310 BBB | 150.00 | EUR  | 1     | 150.00        | SIA "222222222" LV12312312312<br>REK 0120101 no 10.08.16           |
| 4           | 4    | 02.09.2016 19:21                 |      | -               | 10.08.2016 | 5721   | 5310 BBB | 31.50  | EUR  | 1     | 31.50         | SIA 2222222222 LV12312312312<br>REK 0120101 no 10.08.16            |
| 5           | 5    | 02.09.2016 19:21                 |      | -               | 14.08.2016 | 7120   | 5310 001 | 50.00  | EUR  | 1     | 50.00         | SIA "000000000000" LV010101010<br>RĚĶ AA00001 no 14.08.16          |
| 6           | 6    | 02.09.2016 19:21                 |      | -               | 15.08.2016 | 7120   | 5310 BBB | 300.00 | EUR  | 1     | 300.00        | SIA "222222222" LV12312312312<br>REK 0120102 no 15.08.16           |

Образец отчетной формы "Finanšu operāciju reģistrs"

## Регистрация документов расчетов с контрагентами

Регистрация документов расчетов с контрагентами (расчетных документов) производится в разделе "Finanses - Norēķini". Так же, как при регистрации финансовых операций, здесь каждому расчетному документу присваивается уникальный идентификационный номер (Id.#). У пользователя программы есть возможность выбрать один из двух способов нумерации (присвоения идентификационных номеров) документов:

- Сквозная нумерация, то есть каждому документу, независимо от того, к какой группе он принадлежит (2310, 5310 и т.д.), присваивается свой уникальный номер.
- Отдельная нумерация для каждой группы контрагентов (то есть, для группы 2310 будет своя нумерация, для 5310 своя и т.д.).

Ниже перечислены функции, связанные с регистрацией расчетных документов, доступные из раздела "Finanses - Norēķini" при работе с выбранной группой контрагентов:

| Функция             | Описание функции                                                        |  |  |  |  |  |  |  |
|---------------------|-------------------------------------------------------------------------|--|--|--|--|--|--|--|
| Ctrl+Alt+R          | Выбрать один из двух способов нумерации документов:                     |  |  |  |  |  |  |  |
|                     | • Сквозная нумерация.                                                   |  |  |  |  |  |  |  |
|                     | <ul> <li>Отдельная нумерация для каждой группы контрагентов.</li> </ul> |  |  |  |  |  |  |  |
| Ctrl+Shift+R (или   | В случае, если документ не зарегистрирован, программа предложит         |  |  |  |  |  |  |  |
| нажатие мышью в     | его зарегистрировать (присвоить следующий по порядку ld.#).             |  |  |  |  |  |  |  |
| строке с            | В случае, если документ уже был зарегистрирован, на экране              |  |  |  |  |  |  |  |
| документом на       | появится информация о том, кто и когда его зарегистрировал, и           |  |  |  |  |  |  |  |
| клетке "Reģ. Id.#") | также - кто и когда внес в него последнее исправление.                  |  |  |  |  |  |  |  |
| R                   | Регистрация всех документов согласно фильтру, установленному            |  |  |  |  |  |  |  |
|                     | для таблицы "Dokumentu saraksts".                                       |  |  |  |  |  |  |  |
| Ctrl+F3             | Поиск документа в таблице "Dokumentu saraksts" по его Id.#.             |  |  |  |  |  |  |  |

Функции, связанные с регистрацией расчетных документов, доступные из раздела "Finanses - Norēķini"

#### Печать регистра документов расчетов с контрагентами

В разделе "Finanses - Norēķini" отдельно для каждой группы контрагентов (например, 2310, 5310 и т.д.) в таблице "Dokumentu saraksts" установите в фильтре период, за который необходимо распечатать регистр, и нажмите **Alt+F5**. Образец отчетной формы "Preču vai pakalpojumu dokumentu reģistrs", подготовленной для группы контрагентов 5310, выглядит так:

| Uzņēmuma nosaukums                      |        |
|-----------------------------------------|--------|
| SIA "OZOLS"                             |        |
| reģistrācijas numurs:                   |        |
| LV0000000000                            |        |
| Juridiska adrese                        |        |
| XXXXXXXXXXXXXXXXXXXXXXXXXXXXXXXXXXXXXXX | ****** |

Preču vai pakalpojumu dokumentu reģistrs (kontu grupa: 5310)

| <b>01.08.16 - 31.08.16</b> 03.09.16 09:35 |      |                                  |               |               |               |                                           |               |           |            |             |   |     |           |          |                      |    |  |        |
|-------------------------------------------|------|----------------------------------|---------------|---------------|---------------|-------------------------------------------|---------------|-----------|------------|-------------|---|-----|-----------|----------|----------------------|----|--|--------|
| Nr.                                       |      | Reģistrācijas<br>datums un laiks | Reģistrācijas | Redistrācijas | Redistrācijas | Dokumenta                                 |               |           | Partneris  | Partneris   |   |     | Summa bez | z        | Ze                   | ge |  | Kopējā |
| p.k.                                      | IO.# |                                  | veids         | datums        | numurs        | nosaukums                                 | reģ.nr.       | apraksts  | summa      | PVN, EUR    | Ы | Akc | Atla      | PVN, EUR | Summa ar<br>PVN, EUR |    |  |        |
| 1                                         | 1    | 02.09.2016 23:24                 | RĚĶ           | 05.08.2016    | 001000        | SIA                                       | LV11111111111 | Saņemšana | 96.80 EUR  | 80.00       |   |     |           | 16.80    | 96.80                |    |  |        |
| 2                                         | 2    | 02.09.2016 23:24                 | RĚĶ           | 10.08.2016    | 001001        | SIA                                       | LV11111111111 | Saņemšana | 121.00 EUR | 100.00      |   |     |           | 21.00    | 121.00               |    |  |        |
| 3                                         | 3    | 02.09.2016 23:24                 | RĚĶ           | 10.08.2016    | 0120101       | SIA "2222222222"                          | LV12312312312 | Saņemšana | 181.50 EUR | 150.00      |   |     |           | 31.50    | 181.50               |    |  |        |
| 4                                         | 4    | 02.09.2016 23:24                 | RĚĶ           | 14.08.2016    | AA00001       | SIA "XXXXXXXXXXXXXXXXXXXXXXXXXXXXXXXXXXXX | LV01010101010 | Saņemšana | 50.00 EUR  | 50.00       |   |     |           |          | 50.00                |    |  |        |
| 5                                         | 5    | 02.09.2016 23:24                 | RĚĶ           | 15.08.2016    | 0120102       | SIA "2222222222"                          | LV12312312312 | Saņemšana | 363.00 EUR | 300.00      |   |     |           | 63.00    | 363.00               |    |  |        |
| 6                                         | 6    | 02.09.2016 23:24                 | RĚĶ           | 27.08.2016    | 001002        | SIA                                       | LV11111111111 | Saņemšana | 242.00 EUR | 200.00      |   |     |           | 42.00    | 242.00               |    |  |        |
| 7                                         | 7    | 02.09.2016 23:24                 | RĚĶ           | 28.08.2016    | 0120103       | SIA "2222222222"                          | LV12312312312 | Saņemšana | 605.00 EUR | 500.00      |   |     |           | 105.00   | 605.00               |    |  |        |
|                                           |      |                                  |               |               |               |                                           |               |           | Ko         | pā: 1380.00 | 3 |     |           | 279.30   | 1659.30              |    |  |        |

Образец отчетной формы "Preču vai pakalpojumu dokumentu reģistrs"

Так же, как любую другую отчетную форму, ее можно распечатать на принтере или сохранить в файле PDF.

#### Обнуление регистрационных данных

В программе нет возможности в "ручном режиме" удалить или исправить регистрационные данные отдельной финансовой операции или расчетного документа. То есть, например, если финансовая операция уже была зарегистрирована и ей присвоен идентификационный номер (Id.#), то его невозможно поменять на какой-то другой номер, сохранив при этом регистрационные данные других операций.

В то же время программа дает возможность полностью обнулить (очистить) все регистрационные данные в базе данных. Это может быть необходимо, например, при разделении базы данных предприятия по годам, когда новая база данных создается на основе уже существующей. Для того, чтобы обнулить регистрационные данные, зайдите в раздел "Serviss – Datu bāzu saraksts", установите курсор на строке с базой данных, регистрационные данные которой Вы собираетесь обнулить, и нажмите **F10**. Вам будет предложено ввести пароль администратора. После этого Вы попадете в форму для администрирования базы данных (со списком пользователей, имеющих доступ к базе данных). Там же, в самом низу, находится кнопка "**R**- **Finanšu uzskaites ierakstu reģistrācijas iznicināšana**". Нажав ее, Вы обнулите все регистрационные данные в этой базе данных.

После обнуления регистрационных данных присвоение идентификационных номеров (Id.#) записям в регистрах операций и расчетных документов снова начнется с единицы.

### Сохранение регистров в формате MS Excel

Правила КМ Nr.585 от 21.10.2003 "Noteikumi par grāmatvedības kārtošanu un organizāciju" требуют, чтобы используемая предприятием бухгалтерская программа давала возможность сохранять регистры, отражающие хозяйственные сделки, в электронном виде в одном из общедоступных форматов данных:

36.2. grāmatvedības (grāmatvedības informācijas datorsistēmu) datu ierakstīšanu formātos *MS Excel, dBase/FoxPro, Text Report files, Flat files* vai *ODBC data sources* normatīvajos aktos paredzētās revīzijas (audita) vai pārbaudes veikšanai — lai būtu iespējams pēc dažādiem kritērijiem atlasīt ierakstus un iegrāmatojumus, izsekot saimnieciskajiem darījumiem un pārliecināties par grāmatvedības sniegtās informācijas patiesumu.

Программа **accorprofi** позволяет сохранять регистр финансовых операций и регистр расчетных документов (отдельно для каждой группы контрагентов) в файлах формата CSV, которые можно открыть в MS Excel. Делается это следующим образом:

Для регистра финансовых операций: в таблице "Operāciju saraksts" раздела "Finanses - Operācijas" установите в фильтре период, за который необходимо загрузить данные в файл CSV, и нажмите кнопку панели справа.

Для **регистра расчетных документов** — все то же самое, что для регистра финансовых операций: в таблице "Dokumentu saraksts" раздела "Finanses - Norēķini" для выбранной группы контрагентов установите в фильтре период, за который необходимо загрузить данные в файл CSV, и нажмите кнопку (csv), расположенную на функциональной панели справа.

Кроме этого, из раздела "Finanses - Operācijas" можно сохранить в файле CSV данные обо всех транзакциях, произведенных с финансовыми операциями после их регистрации. Для того, чтобы это сделать, надо нажать ту же кнопку сохранения в файле CSV регистра операций, и в форме выбора вида регистра поменять "Operāciju reģistrs" на "Transakciju saraksts (System Log)":

| -accorprofi-                                            | ×      |
|---------------------------------------------------------|--------|
| Izvēliet reģistra veidu CSV formātā faila eksportēšanai | 🗸 ОК   |
| <ul> <li>Operāciju reģistrs</li> </ul>                  | Cancel |
| <ul> <li>Transakciju saraksts (System Log)</li> </ul>   |        |

Форма выбора вида регистра для сохранения в файл CSV